## 1. AÐ SÆKJA TEAMS (Í TÖLVU)

## Hvernig sæki ég Teams í tölvunni?

- 1. Opnaðu netvafra (t.d. Microsoft Edge)
- 2. Skrifaðu teams.microsoft.com í vafragluggann þinn.
- 3. Smelltu á Login.
- 4. Veldu reikninginn sem er tengdur vinnusvæði þínu. Ef þörf er á skráir þú þig inn með Landspítala netfangi og lykilorði.
- 5. Nú ætti þín Teams síða að opnast.